### Vejledning til anskaffelse af OCES-certifikater

#### Indholdsfortegnelse

| VI | EJLEDNING TIL ANSKAFFELSE AF OCES-CERTIFIKATER | 1  |
|----|------------------------------------------------|----|
|    | TYPER AF OCES-CERTIFIKATER                     | 1  |
|    | ANSKAFFELSE AF OCES TEST CERTIFIKATER          | 1  |
|    | Trin 1 – Log in i MitID Testportal             | 1  |
|    | Trin 2 – Opret test brugerorganisation         | 2  |
|    | Trin 3 – Opret certifikatprofil                | 3  |
|    | Trin 4 – Opret test-certifikat                 | 4  |
|    | Trin 5 – Udsted test-certifikat                | 7  |
|    | Trin 6 – Se test-certifikat oplysninger        | 8  |
|    | ANSKAFFELSE AF OCES PROD CERTIFIKATER          | 9  |
|    | REGISTRERING HOS SKAT                          | 9  |
|    | OCES PUBLIC KEY                                | 10 |
|    |                                                |    |

#### Typer af OCES-certifikater

Der findes TEST-certifikater og PROD-certifikater. Begge er af typen organisationscertifikat. TEST-certifikaterne skal benyttes til at tilgå CESOP-DK TFE-miljø, mens PROD-certifikater skal benyttes til CESOP-DK PROD-miljø.

#### Anskaffelse af OCES TEST certifikater

OCES TEST-certifikater kan oprettes via Nem-Logins testmiljø. Følg Digitaliseringsstyrelsens vejledning om oprettelse af testorganisation og testbruger: https://cms.nemlog-in.dk/media/w0soirtb/mitid-erhverv-i-pre-produktionsmilj%C3%B8.pdf

Eller følg guiden her:

Trin 1 – Log in i MitID Testportal Gå til Testportalen: <u>https://testportal.test-devtest4-nemlog-in.dk/BO</u>

#### Trin 2 – Opret test brugerorganisation

Opret test brugerorganisation ved at udfylde felterne:

- Administrator-e-mailadresse
- Password
- Organisationstype
- Sikringsniveau
- Vælg "Opret"

| Opret test bruger organisation                                                                                                    |  |  |  |
|----------------------------------------------------------------------------------------------------|--|--|--|
| Her kan du oprette din egen testorganisation i Erhvervsadministrationen, så du kan komme igang med at teste de nye erhvervsidentiteter mm.                                                                                                    |  |  |  |
| Når du har udfyldt nedenstående opretter vi en fiktiv organisation til dig i systemet.                                                                                                    |  |  |  |
| Du får også et brugernavn og password, som giver dig adgang til Erhvervsadministrationen.                                                                                                    |  |  |  |
| Administrator-e-mailadresse                                                                                                    |  |  |  |
| unknown@ufst.dk                                                                                                    |  |  |  |
| Indtast din egen e-mail. Den bruges, hvis du skal nulstille dit password.<br>Password                                                                                                    |  |  |  |
|                                                                                                    |  |  |  |
| Vælg det password du vil bruge, når du logger på MitID Erhverv (kun test).<br>API-adgangsnøgle                                                                                                    |  |  |  |
| Hvis du vælger at angive en API-adgangsnøgle kan andre ikke ændre brugerorganisationen. Du skal så angive X-API-HEADER i                                                                                                    |  |  |  |
| <ul> <li>headeren, når du kalder API'et.</li> <li>Godkend kvalificerede certifikater Hvis du har brug for at teste de nye kvalificerede bruger- og organisationscertifikater, kan du tilvælge det her.</li> <li>Organisationstype</li> </ul>                                             |  |  |  |
| Privat virksomhed                                                                                                    |  |  |  |
| Her kan du vælge hvliken virksomhedsform, din testorganisation skal have. Hvis du tester for en privat virksomhed, bør du vælge<br>"Privat virksomhed" og hvis du tester for en offentlig organisation, bør du vælge "Offentlig virksomhed".<br>Sikringsniveau for identifikationsproces |  |  |  |
| Intet                                                                                                    |  |  |  |
| Her kan du NSIS sikringsniveau for identifikationsproces af medarbejdere. Såfremt sikringsniveauet er sat til betydelig eller høj,<br>muliggør det, at Organisationsadministrator kan give Identitetsadministratorer lov til at oprette brugere direkte på det højere niveau.<br>Opret   |  |  |  |

#### • Gem kvitteringens oplysninger

| Ny BO testorganisation er oprettet med følgende data |                                  |  |  |  |
|------------------------------------------------------|----------------------------------|--|--|--|
| Organisationsnavn                                    | Testorganisation nr. 91706667    |  |  |  |
| CVR-nummer                                           | 91706667                         |  |  |  |
| Brugernavn                                           | Teodora16756                     |  |  |  |
| Fornavn                                              | Teodora                          |  |  |  |
| Efternavn                                            | Jacobsen                         |  |  |  |
| Password                                             | MWFigDqDHJaglof                  |  |  |  |
| EIA                                                  | Link til MitlD Erhverv           |  |  |  |
| MitiD Erhverv Integrationtest                        | Link til MitID Erhverv – IntTest |  |  |  |
| MitID Simulator                                      | Link til MitID Simulator         |  |  |  |

#### Trin 3 – Opret certifikatprofil

Der oprettes nu en test brugerorganisation og en test bruger

- Gå til loginsiden <u>https://erhvervsadministration.devtest4-nemlog-in.dk/</u>
- Vælg Test login
- Log ind med det tildelte brugernavn og selvvalgte password

| MitID              | NemID nøglekort | NemID nøglefil | Lokal IdP                                               | Test login                                            |
|--------------------|-----------------|----------------|---------------------------------------------------------|-------------------------------------------------------|
|                    |                 |                |                                                         |                                                       |
| itID simulator log | ind             | Driftst        | atus                                                    |                                                       |
|                    |                 | Normal         | l drift                                                 |                                                       |
| ruger-id           |                 | Vil du l       | logge på med NemID?                                     |                                                       |
| Teodora16756       |                 |                |                                                         |                                                       |
|                    |                 | 'NemID         | ou pa fra en computer, sк<br>D nøglekort'. Logger du på | al du vælge fanebladet<br>fra en mobil, skal du bruge |
| ldgangskode        |                 | menue          | n med de tre streger øvers                              | t i venstre hjørne.                                   |
|                    |                 | Marali         | oformation                                              |                                                       |
|                    |                 |                | atad 12                                                 |                                                       |
|                    | L               | og på - Hjælp  | o til log på 🗹                                          |                                                       |
|                    |                 | - Om N         | lemLog-in 🛛                                             |                                                       |
|                    |                 | - <u>Cooki</u> | ies på NemLog-in 🛛                                      |                                                       |
|                    |                 | Webtil         | gængelighed                                             |                                                       |
|                    |                 | - <u>Tilgæ</u> | ngelighedserklæring 🖸                                   |                                                       |
|                    |                 | Databe         | eskyttelsesforordningen                                 |                                                       |
|                    |                 | Når du         | anvender NemLog-in til at                               | bekræfte din identitet, bliver                        |
|                    |                 | dine pe        | ersonoplysninger behandle                               | t af Digitaliseringsstyrelsen. Vi                     |
|                    |                 | indsam         | iler data fra dit NemID elle                            | r MitID, herunder dit CPR-                            |
|                    |                 | historik       | k over din anvendelse af Ne                             | ensensesige arsager, en<br>emLog-in i 6 måneder. Læs  |
|                    |                 | mere o         | m behandlingen af dine pe                               | rsonoplysninger:                                      |
|                    |                 | https:/        | /digst.dk/it-loesninger/ner                             | nlog-in/om-                                           |
|                    |                 | loesnin        | igen/persondata/                                        |                                                       |

• Testportal vises for den oprettede test brugerorganisation

| Erhverv         |                                                                                                    |
|-----------------|----------------------------------------------------------------------------------------------------|
| 💄 Brugere       | Brugere                                                                                            |
| Rrugergrupper   | Brugere, der kan handle på vegne af Testorganisation nr.                                           |
| Certifikater    | 91706667                                                                                           |
| 🗭 Fuldmagter    |                                                                                                    |
| 🏚 Indstillinger | Teodora Jacobsen O<br>Organisationsadministrator, Brugerad-<br>ministrator, Retighedsadministrator |
|                 | Privat NemID, Privat MitID                                                                         |

- Vælg Certifikater
- Opret en certifikatprofil

| Erhverv         |                                                                                                    |  |
|-----------------|----------------------------------------------------------------------------------------------------|--|
| L Brugere       | Certifikaterprofiler og certifikater                                                                                                    |  |
| S Brugergrupper | Certifikatprofiler indeholder certifikater, fx kan en certifikatprofil                                                                   |  |
| Certifikater    | indeholde certifikater for for en given servertype, hvilket gør det<br>nemmere at identificere og administrere disse certifikater. Se de |  |
| Fuldmagter      | certifikater, der er bestilt til din organisation, Testorganisation nr.<br>91706667.                                                     |  |
| 🏟 Indstillinger | Du kan også redigere certifikater og bestille nye.                                                                                       |  |
|                 |                                                                                                    |  |
|                 |                                                                                                    |  |
|                 | (+)                                                                                                    |  |
|                 | OPRET CERTIFIKATPROFIL                                                                                                    |  |
|                 |                                                                                                    |  |
|                 |                                                                                                    |  |

#### Trin 4 – Opret test-certifikat

Opret certifikat

- Klik på den oprettede certifikatprofil
- Vælg "Certifikater"
- Vælg "Bestil nyt certifikat"
- Udfyld formularen

| the second second state from a stiff strength                                                              |                                             |
|----------------------------------------------------------------------------------------------------|---------------------------------------------|
| <ul> <li>Her ser du stamdata for certifikatprofile</li> <li>Læs mere om certifikatprofil og den</li> </ul> | en.<br>Is stamdata                          |
|                                                                                                    |                                             |
| Organisationsnavn                                                                                          | CVR-nummer                                  |
| Testorganisation nr. 91706667                                                                              | 91706667                                    |
| EAN-nummer til fakturering                                                                                 |                                             |
| admin - 5790000999996                                                                                      | ~                                           |
|                                                                                                    |                                             |
| Navn på certifikatprofil og certifikater                                                                   | r                                           |
| Her skal du angive et signede navn på o                                                                    | certifikat profilen, som også               |
| anvendes på certifikaterne og du kan va                                                                    | ælge at udfylde informatio-                 |
| ner, som gør det nemmere for andre at                                                                      | søge efter certifikatet.                    |
| > Læs mere om certifikatinformation                                                                        |                                             |
| Certifikatnavn E-mailadresse i certifikat (frivilligt)                                                     |                                             |
| PSP-CESOP-TEST                                                                                             |                                             |
| Navn på kontaktperson (frivilligt)                                                                         | E-mailadresse på kontaktperson (frivilligt) |
|                                                                                                    |                                             |
|                                                                                                    |                                             |
|                                                                                                    |                                             |
|                                                                                                    |                                             |
|                                                                                                    |                                             |
|                                                                                                    |                                             |
| Constant and the state of the state                                                                        | · -+1 )                                     |
| <b>Systemrettigheder</b> (frivill                                                                          | igt) Trin 2 af 4 🔨                          |

Adgang til håndtering af certifikater

# Signering (frivilligt) Trin 3 af 4 Vælg, om certifikatprofilen skal kunne bruges til at skrive under for organisationen. > Læs mere om at danne segl for organisationen Certifikatprofilen må bruges til at danne segl for organisationen

| Certifikater                                                                                                    | Trin 4 af 4 🔺          |
|----------------------------------------------------------------------------------------------------|------------------------|
| Her skal du angive hvilken type af certifikat, der skal bestilles som<br>det første i certifikatprofilen.                                                                                       |                        |
| Organisations- og systemcertifikater anvendes af maskiner og pro-<br>grammer, der skal kommunikere sikkert på organisationens vegne.                                                            |                        |
| Begge typer certifikater repræsenterer selve organisationen og ikke enkelte brugere. <ul> <li>Læs mere om certifikater</li> </ul>                                                               |                        |
| Typer af certifikater ⑦                                                                                                    |                        |
| OCES organisationscertifikat (20,00 D 🗸                                                                                                    |                        |
| Metode til identifikation ⑦ Bruger-login                                                                                                    |                        |
| <ul> <li><u>Læs mere om metoder til identifikation</u></li> <li>Ja, gå direkte til udstedelse efter bestilling ⑦</li> </ul>                                                                     |                        |
| > <u>Læs mere om at ga direkte til udstedelse.</u><br>Metode til udstedelse ⑦                                                                                                    |                        |
| Internetbrowser 🗸                                                                                                    |                        |
| Læs mere om metoder til udstedelse                                                                                                    |                        |
| Offentliggørelse af certifikat<br>Hvis du vil tillade, at man kan søge efter certifikatet i den offentlige certi<br>markere det nedenfor.<br>Læs mere om offentliggørelse af dine certifikater. | fikatdatabase, skal du |
| 🗖 Føj certifikat til den offentlige certifikatdatabase 곗                                                                                                    |                        |

#### • Bekræft oprettelse

| Bekræft oprettelse af certifikatprofil |                               |                    |  |
|----------------------------------------|-------------------------------|--------------------|--|
| Organisationsnavn                      | Testorganisation nr. 91706667 |                    |  |
| CVR-nummer                             | 91706667                      |                    |  |
| EAN til fakturering                    | 5790000999996                 |                    |  |
| Certifikatnavn                         | PSP-CESOP-TEST                |                    |  |
| Certifikattype                         | Organisationscertifikat       | 20,00 DKK          |  |
| Metode til identifikation              | Bruger-login                  |                    |  |
| Metode til udstedelse                  | Internetbrowser               |                    |  |
| Offentliggørelse af certifikat         | Nej                           |                    |  |
|                                        | <u>Fortryd</u>                | Bekræft oprettelse |  |

| Kvittering                                                                                                    |                                                                                                    | ×                 |
|----------------------------------------------------------------------------------------------------|----------------------------------------------------------------------------------------------------|-------------------|
| Certifikatet kan udstede<br>Du har valgt at få udstede<br>Processen starter, når du<br>blive bedt om at logge in<br>kræfte din identitet. | e <b>s med det samme</b><br>t dit certifikat med det samme.<br>ı lukker vinduet. Undervejs vil du<br>d med dit private MitID for at be- |                   |
| Organisationsnavn                                                                                                    | Testorganisation nr. 91706667                                                                                                    |                   |
| CVR-nummer                                                                                                    | 91706667                                                                                                    |                   |
| EAN til fakturering                                                                                                    | 5790000999996                                                                                                    |                   |
| Certifikatnavn                                                                                                    | PSP-CESOP-TEST                                                                                                    |                   |
| Certifikattype                                                                                                    | Organisationscertifikat                                                                                                    | 20,00 DKK         |
| Metode til identifikation                                                                                                    | Bruger-login                                                                                                    |                   |
| Madaada 41dadadalaa                                                                                                    | T                                                                                                    |                   |
|                                                                                                    |                                                                                                    | Udsted certifikat |

#### Trin 5 – Udsted test-certifikat

Udsted certifikat

- Vælg "Udsted" på certifikatet
- Vælg "Næste" og godkend betingelser
- Vælg "Næste" og kopier adgangskode og opbevar den
- Vælg "Næste" og download certifikatet

| Udsted dit certifikat                                                       | Du kan nu udstede dit certifikat<br>Grganisationscertifikat<br>Certifikatets navn: PSP-CESOP-TEST<br>Testorganisation nr. 91706667<br>91706667 |       |
|-----------------------------------------------------------------------------|----------------------------------------------------------------------------------------------------|-------|
|                                                                             |                                                                                                    |       |
| Du kan finde hjælp her:<br>> Vejledning til udstedelse af certifikat        |                                                                                                    | Næste |
| Trin 2 af 4                                                                 |                                                                                                    |       |
| Vilkår                                                                      | Den Dansk Stat Tillidstjenester                                                                                                    |       |
|                                                                             | Vilkår for OCES<br>Organisationscertifikater                                                                                                   |       |
|                                                                             | Indholdsfortegnelse                                                                                                    |       |
|                                                                             | 1 Beskrivelse af certifikater i MitID Erhverv                                                                                                  |       |
|                                                                             | 2 Kontaktinformation                                                                                                    |       |
|                                                                             | 3 Organisationscertifikaters juridiske gyldighed                                                                                               |       |
|                                                                             | 4 Anvendelsesmuligheder – OCES organisationscertifikat                                                                                         |       |
|                                                                             | 4.1 Generel anvendelse                                                                                                    |       |
| Du kan finde hjælp her:<br>> <u>Vejledning til udstedelse af certifikat</u> | Da, jeg accepterer vilkårene                                                                                                    | Næste |
|                                                                             |                                                                                                    |       |
| Trin 4 af 4                                                                 | Download af dit certifikat starter automatisk.                                                                                                 |       |
| Download certifikat                                                         | O Download af certifikatet starter automatisk. Tjek map-<br>pen med overførsler.                                                               |       |
|                                                                             | Constitution and a second start                                                                                                    |       |

Er automatisk download ikke startet? Download certifikat

Luk

Du kan finde hjælp her: > <u>Vejledning til udstedelse af certifikat</u>

#### Trin 6 – Se test-certifikat oplysninger

Find certifikatets oplysninger, til registrering af certifikatet hos SKAT

- Vælg certifikater
- Åben det udstedte certifikat i oversigten
- Find organisationens navn og Subject UUID (alt efter "UI:DK-O:G:")

| Erhverv                                                                                                    |                                                                                  |                                       |               |  |  |  |
|----------------------------------------------------------------------------------------------------|----------------------------------------------------------------------------------|---------------------------------------|---------------|--|--|--|
| Brugere Certifikaterprofiler og certifikater                                                                                                    |                                                                                  |                                       |               |  |  |  |
| Brugergrupper     Certifikatprofiler indeholder certifikater, fx kan en certifikatprofil     indeholde certifikater for for en given servertype, hvilket gar det     nemmere a tidentificere og administrere disse certifikater. Se de     certifikater     certifikater, der er bestilt til din organisation, Testorganisation nr.     91706667.     Du kan ogrå nedisjere certifikater og bestille nve. |                                                                                  |                                       |               |  |  |  |
|                                                                                                    |                                                                                  |                                       | Indstillinger |  |  |  |
| PSP-CESOP-TEST O                                                                                                    |                                                                                  |                                       |               |  |  |  |
|                                                                                                    |                                                                                  |                                       |               |  |  |  |
|                                                                                                    | :                                                                                |                                       |               |  |  |  |
|                                                                                                    | i                                                                                |                                       |               |  |  |  |
| Certifikater                                                                                                    |                                                                                  | ^                                     |               |  |  |  |
| Organisations- og system<br>grammer, der skal komm                                                                                                    | certifikater anvendes af maskiner og p<br>unikere sikkert på organisationens veg | pro-<br>ine.                          |               |  |  |  |
| Begge typer certifikater r                                                                                                    | epræsenterer organisationen og ikke e                                            | en-                                   |               |  |  |  |
| kelte brugere.                                                                                                    |                                                                                  |                                       |               |  |  |  |
| Status :         Serienummer :         Udløbsdato :           Udløbsdato :         378584b957e59fe-<br>e48cbb3332bb46933050d8f58         17/06/2026                                                                                                    |                                                                                  | Udløbsdato 💲                          |               |  |  |  |
|                                                                                                    |                                                                                  | 17/06/2026                            |               |  |  |  |
| E-mail                                                                                                    |                                                                                  |                                       |               |  |  |  |
| Organisation<br>Testorganisation n                                                                                                    | r. 91706667                                                                      |                                       |               |  |  |  |
| Subject UUID<br>UI:DK-O:G:8b061                                                                                                    | 5a2-0668-4824-9c19-50e34152a20l                                                  | 0                                     |               |  |  |  |
| Туре                                                                                                    |                                                                                  |                                       |               |  |  |  |
| Organisationscerti                                                                                                    | fikat                                                                            |                                       |               |  |  |  |
| <b>Udstedende CA</b><br>C=DK, O=Den Dan                                                                                                    | ske Stat, OU=Test - cti, CN=Den Dansk                                            | xe Stat OCES udstedende-CA 1          |               |  |  |  |
| Udstedelsesdato<br>18/06/2023 08:43                                                                                                    | 3:06                                                                             |                                       |               |  |  |  |
| Publiceret                                                                                                    |                                                                                  |                                       |               |  |  |  |
| Nej                                                                                                    |                                                                                  |                                       |               |  |  |  |
|                                                                                                    | 🗘 Forny certi                                                                    | fikat 🚫 <u>Spær</u> 生 <u>Download</u> |               |  |  |  |

#### Anskaffelse af OCES PROD certifikater

Bestilling af OCES PROD certifikater kan ske på erhvervsadministration for MitID Erhverv: <u>https://erhvervsadministration.nemlog-in.dk/</u>

#### Registrering hos SKAT

Før et nyt certifikat kan tages i anvendelse på CESOP-DK, skal certifikatet registreres hos SKAT.

Information om dette fås ved henvendelse til SKAT.

#### **OCES Public Key**

Til API integration til CESOP-DK skal *public key* fra certifikatet anvendes til opsætning af TLSforbindelsen til CESOP-DK. Denne hentes fra certifikatet med OpenSSL.

- Installer OpenSSL fra <u>https://www.openssl.org/</u>
- Åben shell kommandoprompt
- Kør openssl kommando: openssl pkcs12 -info -in <PFX fil> -nokeys
- Brug adgangskoden i Enter Import password
- Gem tekst fra og med "-----BEGIN CERTIFICATE-----" til og med "-----END CERTIFICATE-----" i en .crt tekstfil.

#### Eksempel

## Følgende viser indholdet af den PFX fil (PSP-CESOP-TEST.p12) der blev hentet tidligere i vejledningen:

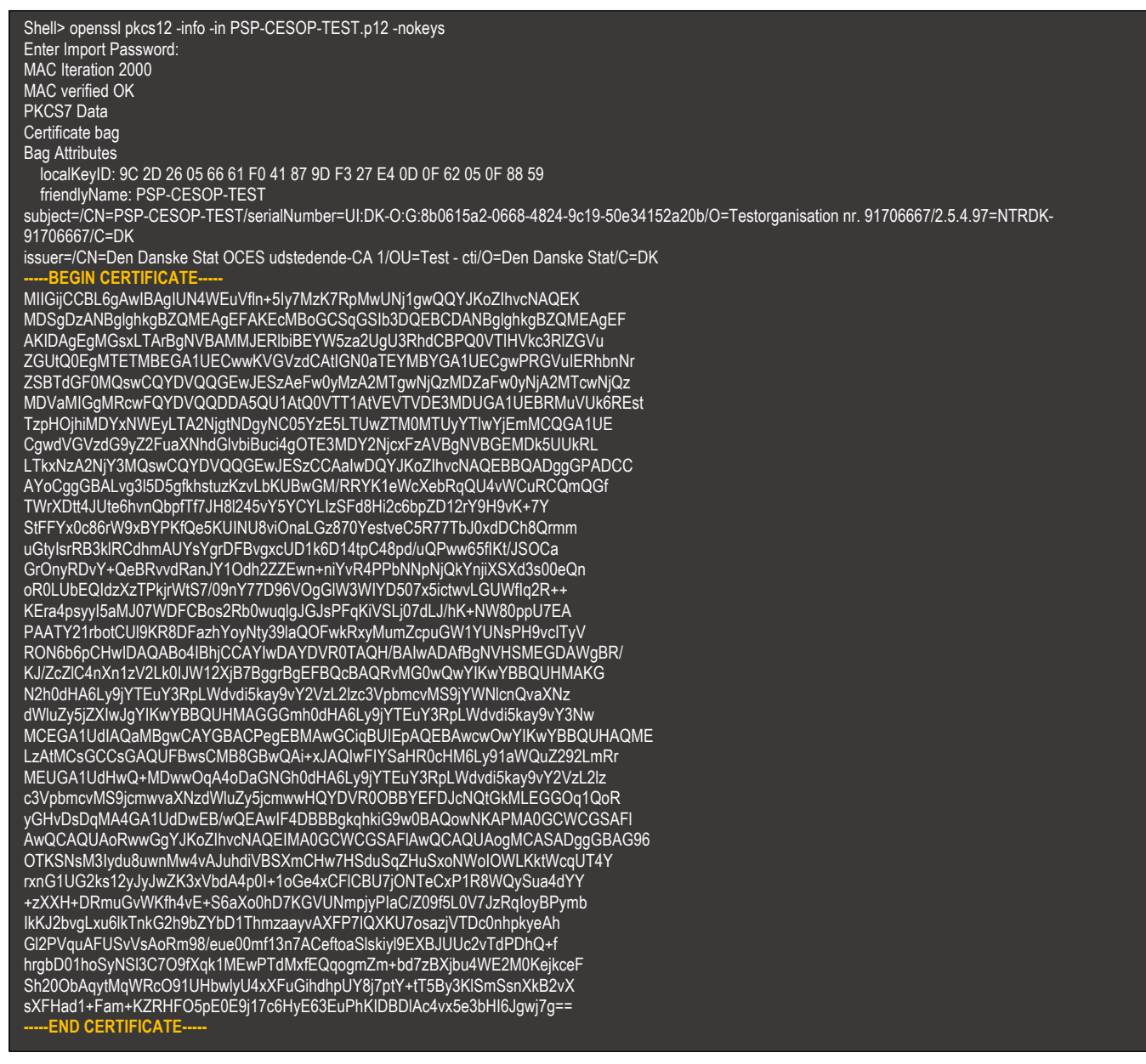